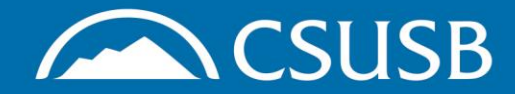

## Completing COVID-19 Training in Student Learning Bridge

**Step 1**: Go to the <u>EH&S training</u> <u>webpage</u> and click on the link block to the Student Training System

## EH&S Safety Training at CSUSB

Maintaining a safe and healthy campus at CSUSB requires training for all levels of students and employees. Whether you are encountering hazards on the job, in the lab, or in the classroom, identifying and completing appropriate training sessions is a vital first step. The CSUSB EH&S department works in collaboration with CalOSHA and the CSU System to ensure that we are offering the training you need at the time you need it.

If you have questions about Health & Safety training, please contact Melisa Morrow at melisa.morrow@csusb.edu You can also request a training needs assessment by submitting an EHS Service Request form.

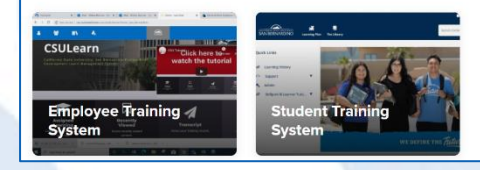

## **Step 2:** Log in using your Coyote ID and password as prompted

**Step 3:** Click on the "Returning to Campus During COVID" link on the hompage

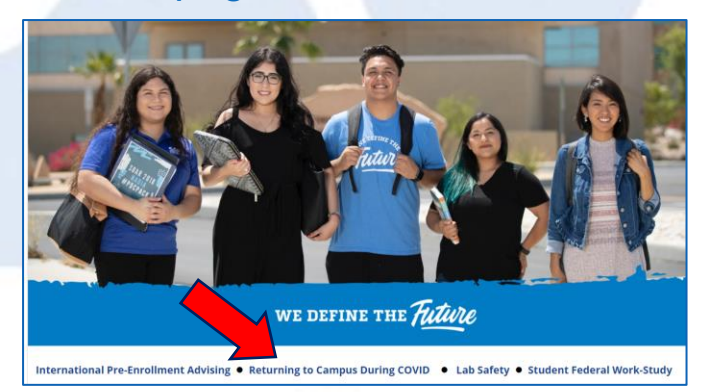

**Step 4:** Once you have finished the training, it will appear on your Learning Transcript within your profile

**Learning History:** To obtain your completion certificate, follow these steps...

**Step 1:** Click on Learning History from your profile or Quick Links menu

**Step 2:** Click on the three vertical dots to the right of the listed training and select View Certificate

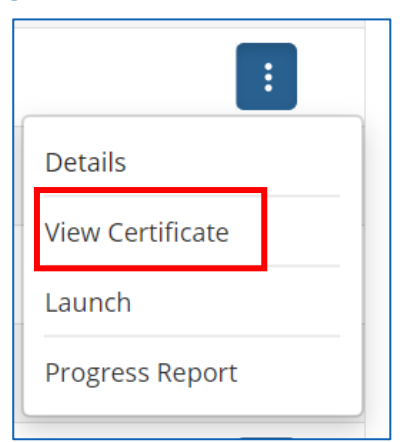

**Step 3:** Print, take a screen shot, or save a copy of the certificate for proof of completion

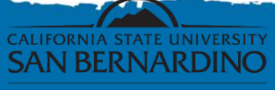

nvironmental Health and Safety Department #Coyote4LIFE